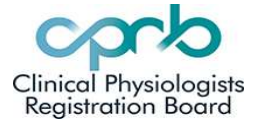

#### Contents:

- 1. Creating a CPD year
- 2. Adding CPD activities
- 3. Ready for Audit
- 4. Dual Scope portfolios

#### 1.Creating a CPD year

- Log in to your profile at www.cprb.org.nz
- Click on the **CPD** tab.

| ( | Overview                   | Edit                   | Invoices                     | Subscriptions (1)                           | CPD Me | ssages / Connect | Notifications (4) | Calendar | History | APC |                             |
|---|----------------------------|------------------------|------------------------------|---------------------------------------------|--------|------------------|-------------------|----------|---------|-----|-----------------------------|
|   | Upcom<br>Renal<br>Ready fo | ning au<br>or audit    | dits                         |                                             |        |                  |                   |          |         |     |                             |
|   |                            |                        |                              |                                             |        |                  |                   |          |         |     | Add a new CPD period record |
|   | You don'i<br>A CPD ca      | t have ar<br>an be cre | ny CPD infor<br>ated by usin | mation recorded yet.<br>g the button above. | ł.     |                  |                   |          |         |     |                             |

• Click on 'Add a new CPD period'

| Overview                | Edit                         | Invoices                     | Subscriptions (1)                           | CPD | Messages / Connect | Notifications (4) | Calendar | History | APC |                             |   |
|-------------------------|------------------------------|------------------------------|---------------------------------------------|-----|--------------------|-------------------|----------|---------|-----|-----------------------------|---|
| Upcon<br>Renal<br>Ready | n <b>ing au</b><br>for audit | dits                         |                                             |     |                    |                   |          |         |     |                             |   |
|                         |                              |                              |                                             |     |                    |                   |          |         | <   | Add a new CPD period record | D |
| You don<br>A CPD c      | i't have a<br>an be cre      | ny CPD infor<br>ated by usin | mation recorded yet.<br>g the button above. |     |                    |                   |          |         |     |                             |   |

• Select a year-end date, then Click on 'create CPD'.

| Create CPD |
|------------|
|            |

**NB:** Stick to the default date of 31<sup>st</sup> December. If you change the date and month, all other one-year periods must also have the same date and month. e.g. selecting period ending 31/07/ 2021, means other years must also end then (31/07/2020, 31/07/2019 etc...)

Create a CPD period for every calendar year required.

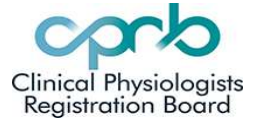

### 2. Adding CPD activities

Once you have created your CPD period, you can add CPD activities into it.

| Upcoming audits<br>Renal<br>Ready for audit                          |                                                                             |
|----------------------------------------------------------------------|-----------------------------------------------------------------------------|
|                                                                      | Add a new CPD period record                                                 |
| CPD for period ending Dec 31, 2021<br>Credits accrued this period: 0 | Select a CPD from the list on the left to view its details and add entries. |

- Click on 'CPD for period ending Dec 31, 2021'
- Click on "Add a new entry to this CPD"

| Upcoming audits<br>Renal<br>Ready for audit                          |                                                                                                    |         |
|----------------------------------------------------------------------|----------------------------------------------------------------------------------------------------|---------|
| CPD for period ending Dec 31, 2021<br>Credits accrued this period: 0 | Add a new CPD period   Download as CSV   CPD for the period ending Dec 31, 2021   Add a new entry to this CPD   Submit CPD   These metrics for ontrise for onts CPD period yet. | eriod X |

- In the pop-up box, fill in your CPD details
- Each activity is 1 credit enter 1.
- Upload your CPD reflection form, and evidence in the labelled upload boxes.

)

| Title                                           |          |
|-------------------------------------------------|----------|
| Category                                        |          |
| select one                                      | ~        |
| Date Completed                                  |          |
| dd/mm/yyyy                                      |          |
| Please enter date in DD/MM/YYYY format          |          |
| Credits                                         |          |
|                                                 |          |
| CPD Form                                        |          |
| Choose File No file chosen                      |          |
| Evidence                                        |          |
| Choose File No file chosen                      |          |
| - or -                                          |          |
| □ Supervisor signature on learning outcome form |          |
| Close                                           | dd Entry |

• Lastly click 'Add Entry'

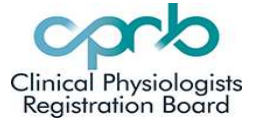

After you add a CPD entry, you will have a screen that looks like the one below, with '**Credits accrued**' showing the number of activities in each period. Click on '**View details'** to edit any individual CPD entry.

| CPD for period ending Dec 31, 2021 | Download an CDV                       | Delete-CPD period          |
|------------------------------------|---------------------------------------|----------------------------|
| Credits accrued this period: 1     | CPD for the<br>Add a new entry to the | period ending Dec 31, 2021 |
|                                    | Journal Article<br>Credits 1          | View deture                |
|                                    | Control Control Control 2 July        |                            |
|                                    | Caution:                              |                            |

f you click on '**Submit CPD**' it will finalize that year, and you will not be able to go back to add/ edit any further CPD for that period. If you do this accidentally, contact the Portfolio officer.

Clicking on 'Delete CPD period' will delete all the CPD entries.

#### 3. Ready for Audit

If you have received an Audit notification, and your CPD is ready for auditing, you can click on '**Submit CPD'** to finalize each one year period, then select '**Ready for Audit'** to notify the Portfolio Officer.

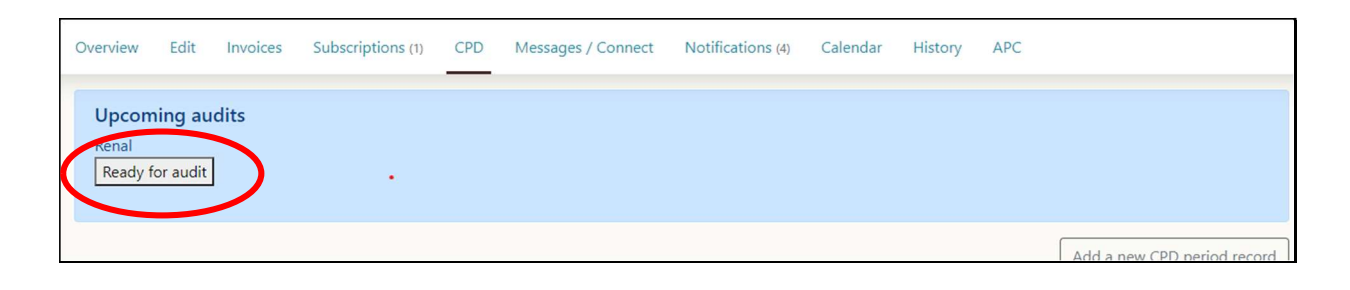

Minimum requirements:

- 18 CPD activities over 3 years,
- A minimum of 1 A, 1 B and 1 C activity in every year.

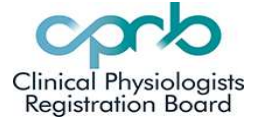

#### 4. Dual Scope portfolios

Physiologists who practice in 2 scopes of practice, need to note which cope CPD is for. When uploading CPD for 2 different scopes, make the first word of the Title the Scope.

| Add a new entry | × |
|-----------------|---|
| Title           |   |
| Respiratory -   |   |
| Category        |   |
|                 | ~ |

See example below of CPD entries for someone with dual scopes in Respiratory and Sleep

| Group A - Workplace Learning Jun 22, 2021 |  |
|-------------------------------------------|--|
| Respiratory - Fitness for lung            |  |
| resection                                 |  |
| Credits: 1                                |  |
| Group A - Workplace Learning May 25, 2021 |  |
| Respiratory - Infection control -         |  |
| Covid 10 recap                            |  |
| Credits: 1                                |  |
| Group A - Workplace Learning Oct 19, 2021 |  |
| Respiratory - Biological                  |  |
| treatments for severe asthma              |  |
| Credits: 1                                |  |
| Group A - Workplace Learning Sep 28, 2021 |  |
| Respiratory - Case presentation           |  |
| Flow volume loop                          |  |
| Credits: 1                                |  |
| Group A - Workplace Learning Jul 27, 2021 |  |
| Respiratory & Sleep - immediate           |  |
| life support                              |  |
| Credits: 1                                |  |

The Auditors can clearly see which entries pertain to the Respiratory audit, to the Sleep audit, and any that pertain to both audits.